## 近図雲利用前の設定変更方法

近図雲利用マニュアル中の規約や説明など(P4-5)もご覧ください。

URL : http://hosplib.info/community/

※ログインに必要なユーザアカウントは2012年9月にメールでお知らせしています。ログ インできない場合は、同封した近図雲利用マニュアル(以下マニュアル)の「14.困った ときは」を読んで必要な手続きを行い、ログインできるようになってから以下の設定を行 ってください。

(1) 設定変更

(2)2つのコミュニティに参加する

(1) 設定変更

### ニックネームを「姓名/機関名または略名称」にする

近図雲から発信するすべての情報にニックネームが使われます。苗字だけではわかり にくいため、"姓名または姓/機関名または略名称"(全角 20 文字以内)に変更してく ださい(例:寺澤裕子/関労災)。ニックネームはログイン後の画面右上に表示されま す。

# ☞メニューバー「設定変更」→「プロフィール変更」→ニックネーム→「確認画面」→「確 定」

「生まれた年」「誕生日」欄に正しい生年月日を入力し、それぞれ「公開しない」になっ ていることを確認する。

システムの都合上入力しなければならず、現在多くの方は9月11日で設定されたままです。今後活用されることも考えて、正しい生年月日を入力し、表示方法で公開しないになっていることを確認してください。

生年月日の活用方法は、マニュアル11-5.カレンダーをご覧ください。

# ☞メニューバー「設定変更」→「プロフィール変更」→「生まれた年」と「誕生日」→「確 認画面」→「確定」

別 1

#### メッセージが届いたら PC メールに通知が届くようにする

メッセージが届いたことを PC メールにお知らせします。

☞メニューバー「設定変更」→「その他」→「通知設定」→新着メッセージの PC メール受 信が「受け取る」になっているのを確認し、続けて次の項目も確認してください。

#### フレンドの日記の更新情報を PC メールで受け取る設定にする。

フレンドがフレンドに公開して書いた日記の更新情報を PC メールで受け取れます。 ☞メニューバー「設定変更」→「その他」→「通知設定」→フレンド日記更新情報を PC メールで受け取る、を「毎日」になっていることを確認し、アクセスブロックという項目 下にある「設定変更」ボタンをクリックしてください。※設定変更ボタンが複数あるので、 ご注意ください。

※受け取った PC メールに返信をすると、info@hosplib.info 宛に届きます。かならずメー ル内の URL をクリックしてログイン後該当する情報ページに入ってから返信や書き込みを 行ってください。

#### (2)2つのコミュニティに参加する

公式コミュニティに参加する

協議会からのお知らせを見ることができます。今まで郵送で行っていた協議会からの お知らせはここからの発信のみにする予定です。

またここでは総会への出欠、研修会への出席連絡ができます。

☞画面左下の「公式コミュニティ」ボタンをクリックして公式コミュニティのトップペー ジを表示する。メニューバーの「コミュニティに参加」「参加する」をクリックする。 コミュニティ書き込みを PC メール通知→受け取るにチェックが入っていることを確認。

(メニューバー「コミュニティ」→「基本タグ」→「公式コミュニティ」でもよい)

### 会員コミュニティに参加する

会員からの連絡や質問を受け取ることができます。製本中であることを知らせるとか、 データベースなどについて質問し、会員全員からのアドバイスをもらえる場になるこ とを想定しました。

☞画面左下のボタンをクリックして会員コミュニティのトップページを表示する。メニュ ーバーの「コミュニティに参加」「参加する」をクリックする。コミュニティ書き込みを PC メール通知→受け取るにチェックが入っていることを確認。

(メニューバー「コミュニティ」→「基本タグ」→「会員コミュニティ」でもよい)

2013年3月19日作成

2013年3月24日修正

2014年5月2日修正